# يف تنرڻيا تانايب رورم ةكرح ةبقارم نيوكت ةيفيللا تاونقلا ربع ينيب لاصتا لصوم مادختساب

## تايوتحملا

# ەمدقملا

ىلع تنرثيإلا تانايب رورم ةكرح ةبقارم ةسلج نيوكت ةيفيك دنتسملا اذه حضوي UCS. رورملا ةكرح لسرتو رثكأ وأ دحاو ردصم نم تانايبلا رورم ةكرح رورملا ةكرح ةبقارم خسنت ب اضيأ ةمس اذه فرعي .ةكبش للحم ةطساوب ليلحتلل صصخم ةهجو ذفنم ىلإ ةخوسنملا .

Avinash Shukla Cisco TAC. يسدنەم ،راموك شينغيف لبق نم ةمەاسملا تمت

# ةيساسألا تابلطتملا

#### تابلطتملا

، ب ةفرعم كيدل نوكت نأب Cisco يصوت

- ةيفيللا ينيبلا طبرلا ذفانم يلع ذفانملا نم ةفلتخملا عاونألاو Cisco UCS ذفانم.
- (Wireshark ڵاثم) ةكبشلا طاقتلا تاودأ •

#### ةمدختسملا تانوكملا

ةيلاتلا جماربلاو ةزهجألا تانوكم ىلإ دنتسملا اذه يف ةدراولا تامولعملا دنتست

- (جماربلا نم رادصإ يأ) Cisco UCS ةيجيسنلا تاطابترالا •
- C-Series وأ B ةلسلسلا نم UCS مداخ •
- GLC-T (تباجيج 1 ةعرسب لابقتسإ/لاسرإ زامج)
- لباك CAT 5

ةكبشلا طاقتلاا ةادأو تباجيج 1 ةعرسب تنرثيإ ذفنم هب رتويبمك/لومحم رتويبمك • ةتبثم (wireshark)

ةصاخ ةيلمعم ةئيب يف ةدوجوملا ةزهجألاا نم دنتسملا اذه يف ةدراولا تامولعملا ءاشنإ مت. تناك اذإ .(يضارتفا) حوسمم نيوكتب دنتسملا اذه يف ةمدختسُملا ةزهجألا عيمج تأدب تانيوكت وأ تارييغت يأل لمتحملا ريثأتلل كمهف نم دكأتف ،ةرشابم كتكبش.

ةكبشلل يطيطختلا مسرلا

تانيوكتلا

نيوكتلا

تنرثيإلا تانايب رورم ةكرح ةبقارمل لمع ةسلج ءاشنإ

LAN. ةكبش بيوبتلا ةمالع قوف رقنا ،لقنتلا ءزج يف .1 ةوطخلا

Fabric\_Interconnect\_Name <تانايبلا رورم ةكرح ةبقارم لمع تاسلج ىلإ لقتنا .2 ةوطخلا

ل**مع ةسلج ءاشناٍ** رتخاو **Fabric\_Interconnect\_Name** ىلع نميألا سواملا رزب رقنا .3 ةوطخلا ( Fig 1 ) **تانايبلا رورم ةكرح ةبقارم** 

1 لكشلا

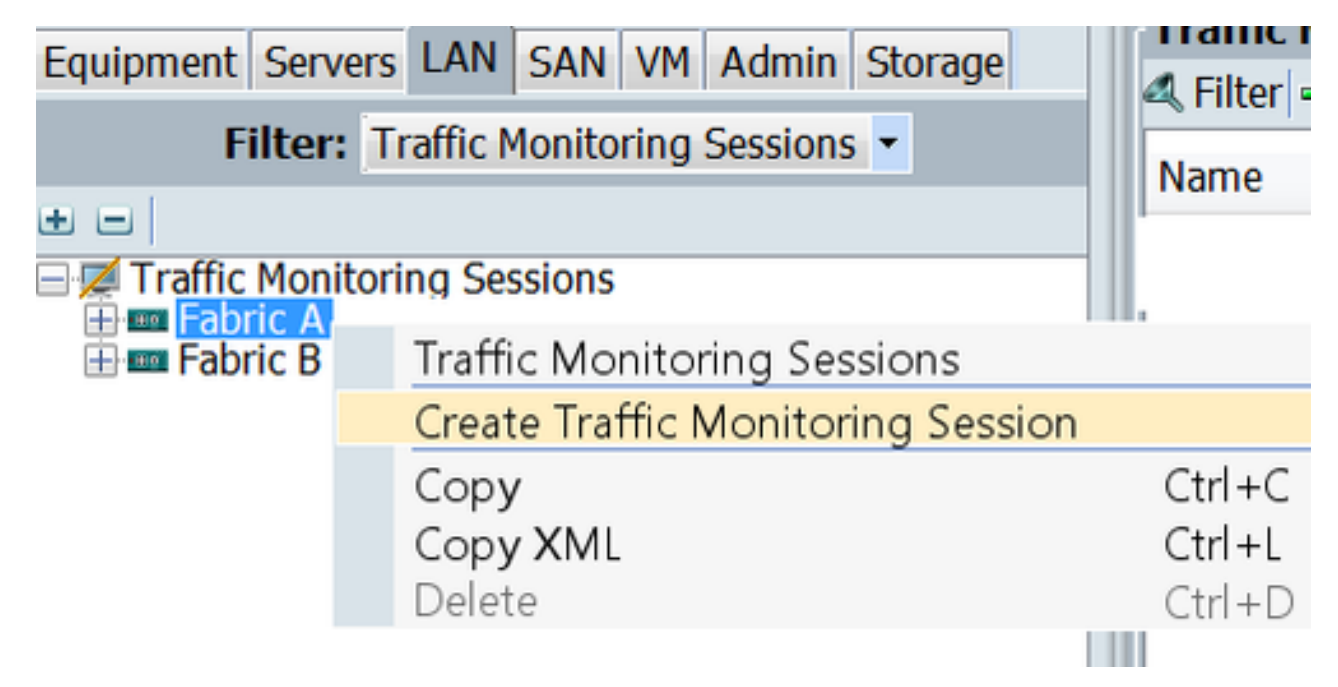

ةوطخلاا ةسلجل مسا ريفوتب مق ،تانايبلا رورم ةكرح ةبقارم ةسلج ءاشنإ ةشاش يف .4 ةوطخلا 1 ىلإ **قرادإلا قعرس**و (25 وه ةلاحلا هذه يف ) **ةهجولا ذفنم** ،**نكمم** ىلإ **قرادإلا قلاح** ددح ،ةبقارملا 1 ي جاجيج ( Fig 2 )

2 ةنيت

| A Create Traffic Monitoring Session                                                                                                    | ×         |
|----------------------------------------------------------------------------------------------------|-----------|
| Create Traffic Monitoring Session                                                                                                    | 0         |
| Name: TAC-TEST<br>Admin State: <ul> <li>Enabled</li> <li>Disabled</li> </ul> <li>Destination: Port 25 <ul> <li>Admin Speed:</li> <li>1 Gbps</li> <li>10 Gbps</li> </ul> </li> |           |
|                                                                                                    | OK Cancel |

.**OK** قوف رقناو .5 ةوطخلا

( 3 لكشلا ) نميألا ءزجلا يف رورملا ةكرح ةبقارم لمع ةسلج ليصافت رەظتس .6 ةوطخلا

3 لكشلا

| Traffic Monitoring Sessions    |                                          |
|--------------------------------|------------------------------------------|
| 4, Filter   ⇒ Export   😸 Print |                                          |
| Name                           | Destination                              |
| TAC-TEST                       | sys/switch-A/slot-1/switch-ether/port-25 |

4 لكشلا ) هاندأ يه امك صئاصخلا TAC رابتخإ ةسلج قوف جودزملا رقنلا يطعيس .7 ةوطخلا )

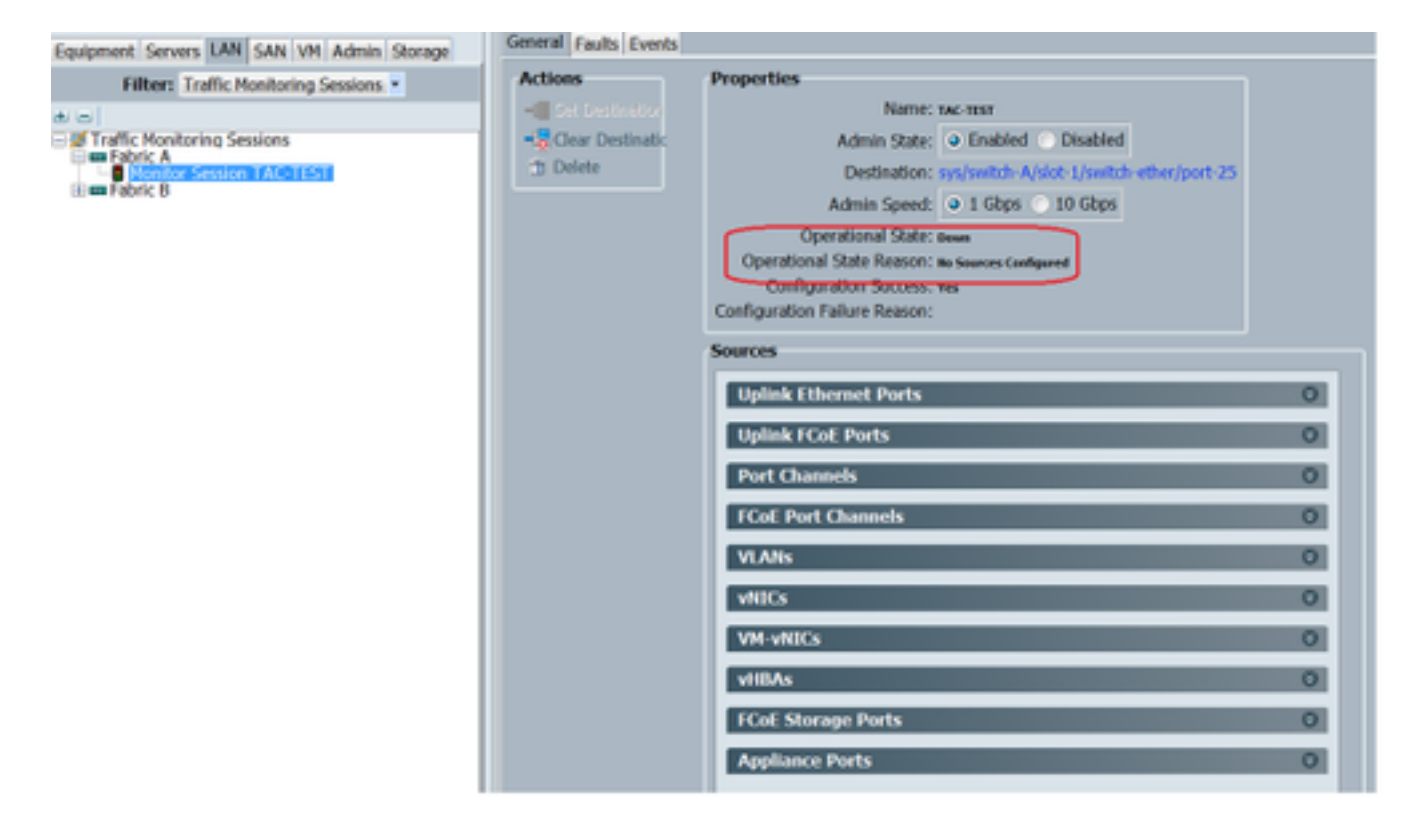

( رمحألاب زربم ) ردصم يأ نيوكت متي مل ەنأل كلذو ةلطعم ليغشتلا ةلاح

#### ةبقارم ةسلج ىلإ تانايبلا رورم ةكرح رداصم ةفاضإ

نأ ديرت تنأ نأ رورملا ةكرح ردصم عونل مسقلا تددم ،رداصملا ةقطنم يف 1. ةوطخلا عانيم لصوي نوكي وه ةلاحلا هذه يف ،فيضي EtherNer (Fig 5)

لودجلل ىنميلا ةفاحلا يف دوجوملا + رز رقنا ،ةبقارملل ةحاتملا تانوكملا ىرتل .2 ةوطخلا قصار من عصل قصار قصات تفل مبقارملا لمع قسلج ردصم قفاضا قصات حتفل 1/9. تنرثيا نوكتس قلاحلا هذه يف ،اهب متهن يتلا قلصولا قهجاو ددح .3 قوطخلا الك ىلع رورم قكرح بقاري نا راتخا الك رايخ انه ،تابلطتملل اقبط هاجتإلا ددح .4 قوطخلا الك علوم قوف رقال من .5 قوطخلا قفاوم قوف رقال مث .5 قوطخلا

| Actions              | Properties                                            |
|----------------------|-------------------------------------------------------|
| -III Set Destination | Name: TAC-TEST                                        |
| -😓 Clear Destinatic  | Admin State:      Enabled      Disabled               |
| 1 Delete             | Destination: sys/switch-A/slot-1/switch-ether/port-25 |
|                      | Admin Speed:      1 Gbps      10 Gbps                 |
|                      | Operational State: Down                               |
|                      | Operational State Reason: No Sources Configured       |
|                      | Configuration Success: Yes                            |
|                      |                                                       |
|                      | Sources 1                                             |
|                      | Uplink Ethernet Ports 🛛 🛞 🚖                           |
| Add M                | Invitaring Session Source                             |
| Add Mor              | nitering Session Source Direction                     |
| Add mo               | A A A A A A A A A A A A A A A A A A A                 |
|                      | 2                                                     |
| Select So            | surce: Port 9                                         |
| Dire                 | ction: Empiric Interconnect A forimary                |
|                      |                                                       |
|                      |                                                       |
|                      | Gauge 0 -                                             |
|                      |                                                       |
|                      |                                                       |
|                      | Select Source: Port 9                                 |
|                      | Direction: CReceive Transmit Both                     |
|                      | · · · · · · · · · · · · · · · · · · ·                 |
|                      |                                                       |
|                      |                                                       |
|                      | OK Cancel                                             |
|                      | 5                                                     |

# ةحصلا نم ققحتلا

### <u>UCS رماوأ رطس ةەجاو</u>

ذيفنت ،NX-OS عضو نم

ETH 1/25 ليغشتلا ديق ةەجاولا راەظإ. 1 ةوطخلا

CLUSTER-112-A(nxos) # sh run interface ethernet 1/25

!Command: show running-config interface Ethernet1/25

interface Ethernet1/25
 description M: MonitorDestination
 switchport mode trunk
 switchport monitor
 speed 1000
 no shutdown

th 1/25 ةەجاولا راەظا .2 ةوطخلا

```
CLUSTER-112-A(nxos)# clear counters
CLUSTER-112-A (nxos) 🕯
CLUSTER-112-A (nxos) 🕴
CLUSTER-112-A(nxos) # sh interface ethernet 1/25
Ethernet1/25 is up
Dedicated Interface
 Hardware: 1000/10000 Ethernet, address: 002a.6a10.56a0 (bia 002a.6a10.5
Description: M: MonitorDestination
 MTO 1500 bytes, BW 1000000 Kbit, DLY 10 usec
reliability 255/255, txload 1/255, rxload 1/255
 Encapsulation ARPA
 Port mode is trunk
 full-duplex, 1000 Mb/s, media type is 10G
 Beacon is turned off
 Input flow-control is off, output flow-control is off
 Rate mode is dedicated
 Switchport monitor is on
 EtherType 13 0x8100
 Last link flapped 00:55:33
 Last clearing of "show interface" counters never
 30 seconds input rate 24 bits/sec, 3 bytes/sec, 0 packets/sec
 30 seconds output rate 53384 bits/sec, 6673 bytes/sec, 39 packets/sec
Load-Interval #2: 5 minute (300 seconds)
   input rate 200 bps, 0 pps; output rate 83.82 Kbps, 38 pps
 RX
   0 unicast packets 0 multicast packets 0 broadcast packets
   0 input packets 0 bytes
   0 jumbo packets 0 storm suppression bytes
   0 runts 0 giants 0 CRC 0 no buffer
   0 input error 0 short frame 0 overrun 0 underrun 0 ignored
0 watchdog 0 bad etype drop 0 bad proto drop 0 if down drop
   0 input with dribble 0 input discard
   0 Rx pause
 TΧ
   0 unicast packets 0 multicast packets 0 broadcast packets
   0 output packets 0 bytes
   0 jumbo packets
   0 output errors 0 collision 0 deferred 0 late collision
   0 lost carrier 0 no carrier 0 babble 0 output discard
   0 Tx pause
 0 interface resets
```

ةەجاولل 1/25 ETH لابقتسالاو لاسرالا زاەج راەظا .3 قوطخلا

```
CLUSTER-112-A(nxos) # sh interface ethernet 1/25 transceiver
Ethernet1/25
transceiver is present
type is SFP-1000BASE-T
name is CISCO-METHODE
part number is SP7041_Rev_F
revision is F
serial number is 00000MTC163707TP
nominal bitrate is 1300 MBit/sec
Link length supported for copper is 100 m
cisco id is --
cisco extended id number is 4
```

#### <u>UCS GUI</u>

مق ،Fabric\_Interconnect\_Name **"تادعم" بيوبتلا ةمالع** تحت ،لقنتلاا ءزج يف .1 ةوطخلا ( 6 لكشلا ) ةەجولل ەنيوكت مت يذلا ذفنملا زييمتب

6 لكشلا

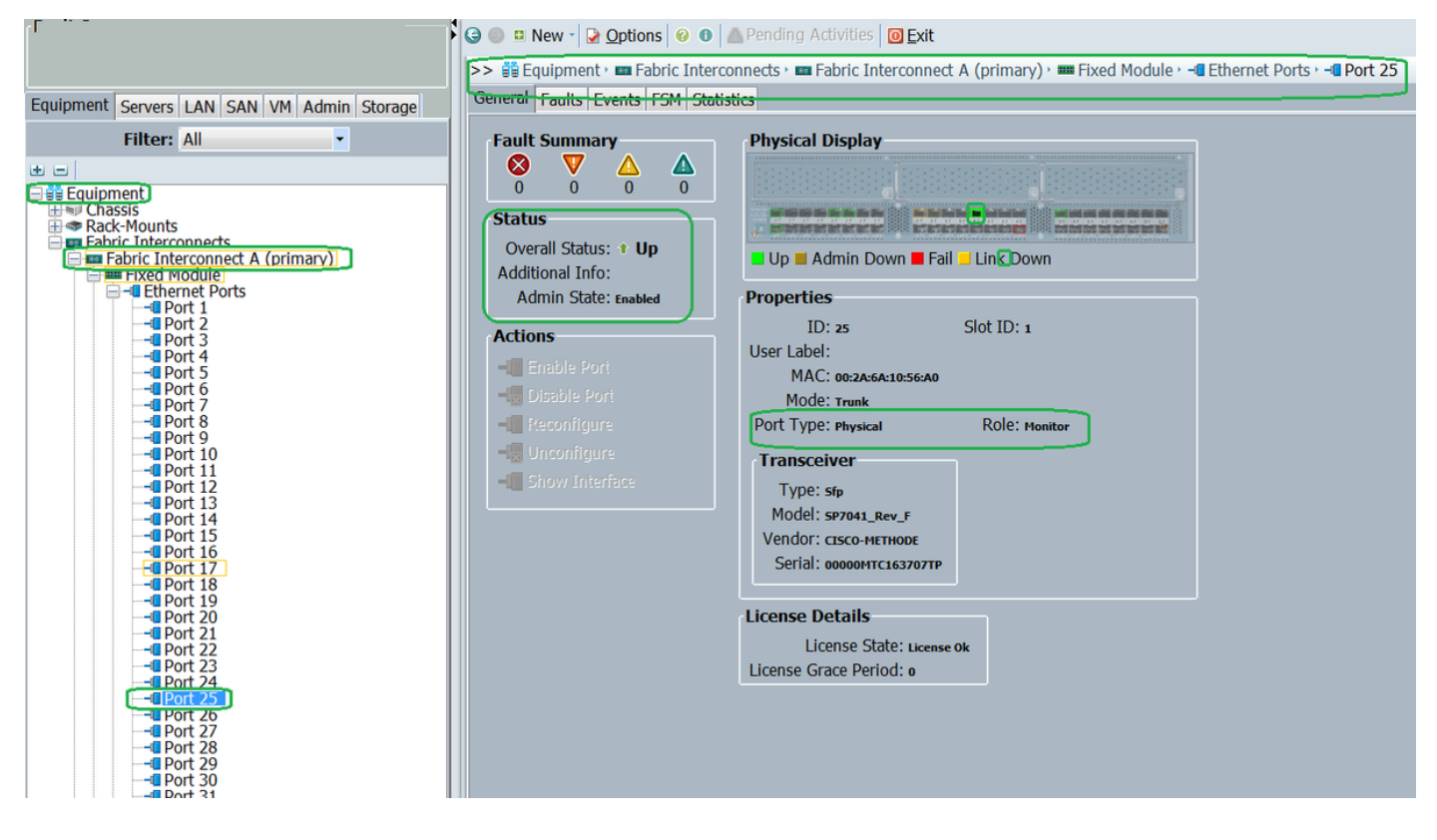

قوف رقنا ،(LAN) **ةيلحملا ةكبشلا** بيوبت ةمالع ىلع رقنا ،حفصتلا حول يف .2 ةوطخلا لمع <mark>ةسلج < Fabric\_Interconnect\_Name < تانايبلا رورم ةكرح ةبقارم تاسلج</mark> :حشرم ارملا ( Fig 7 )

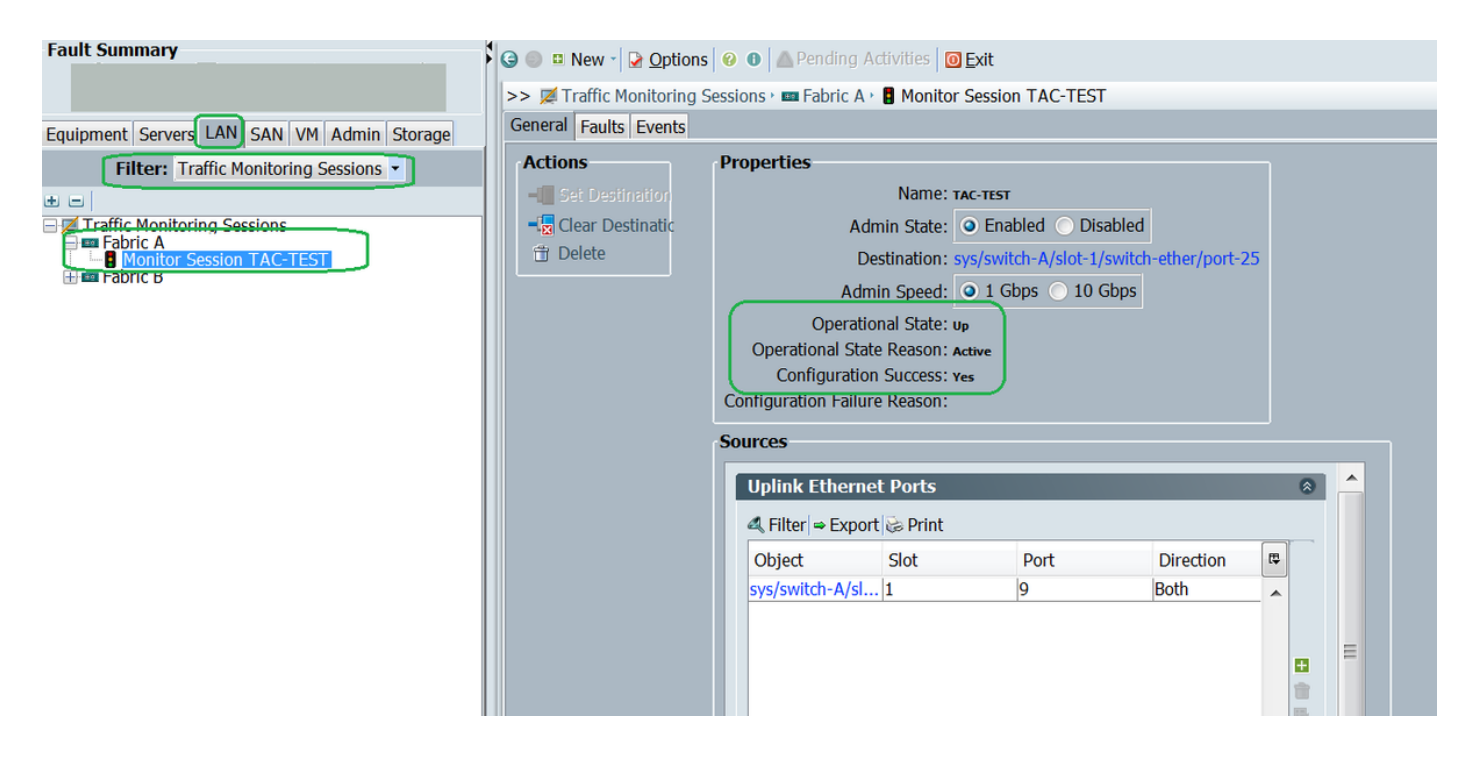

#### <u>يصخش رتويٻمك/لومحم رتويٻمك</u>

( Fig 8 ) كلسلا ةادأ ليغشت ءدب لبق .1 ةوطخلا

| 💩 Local Area Connection Statu | is 🔀               |
|-------------------------------|--------------------|
| General                       |                    |
| Connection                    |                    |
| IPv4 Connectivity:            | No Internet access |
| IPv6 Connectivity:            | No Internet access |
| Media State:                  | Enabled            |
| Duration:                     | 1 day 01:18:11     |
| Speed:                        | 1.0 Gbps           |
| D <u>e</u> tails              |                    |
| Activity                      |                    |
| Sent —                        | - Received         |
| Bytes: 1,0                    | )28 0              |
| Properties Disabl             | e Diagnose         |
|                               | Close              |

(Fig 9 ) ةملتسملا مزحلا ددع داز ،wireshark ةادأ ليغشت ءدب دعب .2

|                                                                                                    | <ul> <li>Expression</li> </ul>    | Clear             | Apply             | Save                                                                                       |                                                                                        |
|----------------------------------------------------------------------------------------------------|-----------------------------------|-------------------|-------------------|--------------------------------------------------------------------------------------------|----------------------------------------------------------------------------------------|
| Time Source                                                                                                    | Destination                       | Protoco           | ol Length I       | info                                                                                       |                                                                                        |
| 21 13.3241850(C1sco_e1:6a:74                                                                                              | PVST+                             | STP               | 641               | RST. Root = 24576/601/5                                                                    | 4:7f:ee:el:6a:bc Cost                                                                  |
| 22 13.3243690(C1sco_e1:6a:74                                                                                              | PVST+                             | STP               | 641               | RST. Root = 24576/800/5                                                                    | 4:7f:ee:el:6a:bc Cost                                                                  |
| 23 13.3245430/C1sco_e1:6a:74                                                                                              | PVST+                             | STP               | 641               | RST. ROOT = 24576/901/5                                                                    | 4:7f:ee:el:6a:bc Cost                                                                  |
| 24 13.3247740/C1sco_e1:6a:74                                                                                              | PVST+                             | STP               | 641               | RST. ROOT = 24576/1111/                                                                    | 54:7T:ee:el:6a:bc Cos                                                                  |
| 25 13.3624270/Vmware_ae:45:7e                                                                                             | Broadcast                         | LLC               | 592               | U, TUNC=UI; SNAP, OUI 0                                                                    | x00000C (C1sco), PID 0                                                                 |
| 26 13.3982920 C1sco_70:64:03                                                                                              | Broadcast                         | LLC               | 76 (              | U, TUNC=UI; SNAP, OUI 0                                                                    | x00000C (C1sco), PID 0                                                                 |
| 27 13.3983060 C1sco_70:64:02                                                                                              | Broadcast                         | LLC               | 76 (              | U, TUNC=UI; SNAP, OUI 0                                                                    | x00000C (C1sco), PID 0                                                                 |
| 28 13.4469940 C1sco_70:64:00                                                                                              | Broadcast                         | LLC               | 288               | THREATT SHAD OUT O                                                                         | VDODODC (Clean) RTD 0                                                                  |
| 29 13.4600990/Vmware_be:11:db                                                                                             | Broadcast                         | LLC               | 592               | . Local Area Connection Status                                                             | *                                                                                      |
| 30 13.4740820 54:a2:74:50:df:6                                                                                            | d Broadcast                       | ARP               | 601               |                                                                                            |                                                                                        |
| 31 13.5255420/Vmware_90:e0:a8                                                                                             | Broadcast                         | LLC               | 320               | General                                                                                    |                                                                                        |
| 32 13.5588790/Vmware_87:04:e9                                                                                             | Broadcast                         | LLC               | 592               |                                                                                            |                                                                                        |
| 33 13.6039240(C1sco_a1:2e:69                                                                                              | Broadcast                         | 48.P              | 60 1              | Constanting                                                                                |                                                                                        |
|                                                                                                    |                                   |                   |                   | Connection                                                                                 |                                                                                        |
| 34 13.6760230 54:a2:74:02:34:9                                                                                            | 9 Broadcast                       | ARP               | 60                | IPv4 Connectivity:                                                                         | No Internet access                                                                     |
| 3413.6760230(54:a2:74:02:34:9<br>me 1: 592 bytes on wire (4736                                                            | 9 Broadcast<br>bits), 592 bytes   | ARP<br>captured ( | 601<br>4736 b1ts  | IPv4 Connectivity:<br>IPv6 Connectivity:                                                   | No Internet access<br>No Internet access                                               |
| 34 13.6760230/54:a2:74:02:34:9<br>me 1: 592 bytes on wire (4736<br>E 802.3 Ethernet                                       | 9 Broadcast<br>bits), 592 bytes   | ARP<br>captured ( | 60 0<br>4736 b1ts | IPv4 Connectivity:<br>IPv6 Connectivity:<br>IPv6 Connectivity:<br>Madia State:             | No Internet access<br>No Internet access                                               |
| 34 13.6760230/54:a2:74:02:34:9<br>me 1: 592 bytes on wire (4736<br>E 802.3 Ethernet<br>1cal-Link Control                  | 9 Broadcast<br>bits), 592 bytes   | ARP<br>captured ( | 601<br>4736 bits  | IPv4 Connectivity:<br>IPv6 Connectivity:<br>Media State:                                   | No Internet access<br>No Internet access<br>Enabled                                    |
| 34 13.6760230/54:a2:74:02:34:9<br>me 1: 592 bytes on wire (4736<br>E 802.3 Ethernet<br>1cal-Link Control<br>a (570 bytes) | 9 Broadcast<br>bits), 592 bytes   | ARP<br>captured ( | 601<br>4736 bits  | IPv4 Connectivity:<br>IPv6 Connectivity:<br>Media State:<br>Duration:                      | No Internet access<br>No Internet access<br>Enabled<br>1 day 01:23:01                  |
| 34 13.6760230:54:a2:74:02:34:9<br>me 1: 592 bytes on wire (4736<br>E 802.3 Ethernet<br>1cal-Link Control<br>a (570 bytes) | 9 Broadcast<br>bits), 592 bytes   | ARP<br>captured ( | 601<br>4736 b1ts  | IPv4 Connectivity:<br>IPv6 Connectivity:<br>Media State:<br>Duration:<br>Speed:            | No Internet access<br>No Internet access<br>Enabled<br>1 day 01:23:01<br>1.0 Gbps      |
| 34 13.6760230:54:a2:74:02:34:9<br>me 1: 592 bytes on wire (4736<br>E 802.3 Ethernet<br>1cal-Link Control<br>a (570 bytes) | 9 Broadcast<br>bits), 592 bytes ( | ARP<br>captured ( | 601<br>4736 bits  | IPv4 Connectivity:<br>IPv6 Connectivity:<br>Media State:<br>Duration:<br>Speed:            | No Internet access<br>No Internet access<br>Enabled<br>1 day 01:23:01<br>1.0 Gbps      |
| 34 13.6760230:54:a2:74:02:34:9<br>me 1: 592 bytes on wire (4736<br>E 802.3 Ethernet<br>1cal-Link Control<br>a (570 bytes) | 9 Broadcast<br>bits), 592 bytes ( | ARP<br>captured ( | 601<br>4736 bits  | IPv4 Connectivity:<br>IPv6 Connectivity:<br>Media state:<br>Duration:<br>Speed:<br>Details | No Internet access<br>No Internet access<br>Enabled<br>1 day 01:23:01<br>1.0 Gbps      |
| 34 13.6760230/54:a2:74:02:34:9<br>me 1: 592 bytes on wire (4736<br>E 802.3 Ethernet<br>1cal-Link Control<br>a (570 bytes) | 9 Broadcast<br>bits), 592 bytes ( | ARP<br>captured ( | 601<br>4736 b1ts  | IPv4 Connectivity:<br>IPv6 Connectivity:<br>Media State:<br>Duration:<br>Speed:<br>Details | No Internet access<br>No Internet access<br>Enabled<br>1 day 01:23:01<br>1.0 Gbps      |
| 34 13.6760230:54:a2:74:02:34:9<br>me 1: 592 bytes on wire (4736<br>E 802.3 Ethernet<br>ical-Link Control<br>a (570 bytes) | 9 Broadcast<br>bits), 592 bytes ( | ARP<br>captured ( | 601<br>4736 bits  | IPvI Connectivity:<br>IPv6 Connectivity:<br>Media State:<br>Ouration:<br>Speed:<br>Details | No Internet access<br>No Internet access<br>Enabled<br>1 day 01:23:01<br>1.0 Gbps      |
| 34 13.6760230:54:a2:74:02:34:9<br>me 1: 592 bytes on wire (4736<br>E 802.3 Ethernet<br>ical-Link Control<br>a (570 bytes) | 9 Broadcast<br>bits), 592 bytes ( | ARP<br>captured ( | 601<br>4736 bits  | Artiste                                                                                    | No Internet access<br>No Internet access<br>Enabled<br>1 day 01:23:01<br>1.0 Gbps      |
| 34 13.6760230:54:a2:74:02:34:9<br>me 1: 592 bytes on wire (4736<br>E 802.3 Ethernet<br>1cal-Link Control<br>a (570 bytes) | 9 Broadcast<br>bits), 592 bytes ( | ARP<br>captured ( | 601<br>4736 bits  | Adivity                                                                                    | No Internet access<br>No Internet access<br>Enabled<br>1 day 01:23:01<br>1.0 Gbps      |
| 34 13.6760230:54:a2:74:02:34:9<br>me 1: 592 bytes on wire (4736<br>E 802.3 Ethernet<br>1cal-Link Control<br>a (570 bytes) | 9 Broadcast<br>bits), 592 bytes ( | ARP<br>captured ( | 601<br>4736 bits  | Adivity                                                                                    | No Internet access<br>No Internet access<br>Enabled<br>1 day 01:23:01<br>1.0 Gbps      |
| 34 13.6760230:54:a2:74:02:34:9<br>me 1: 592 bytes on wire (4736<br>E 802.3 Ethernet<br>1cal-Link Control<br>a (570 bytes) | 9 Broadcast<br>bits), 592 bytes ( | ARP<br>captured ( | 601<br>4736 bits  | Activity                                                                                   | No Internet access<br>No Internet access<br>Enabled<br>1 day 01:23:01<br>1.0 Gbps      |
| 34 13.6760230:54:a2:74:02:34:9<br>me 1: 592 bytes on wire (4736<br>E 802.3 Ethernet<br>ical-Link Control<br>a (570 bytes) | 9 Broadcast<br>bits), 592 bytes   | ARP<br>captured ( | 601<br>4736 bits  | Adivity                                                                                    | No Internet access<br>No Internet access<br>Enabled<br>1 day 01:23:01<br>1.0 Gbps      |
| 34 13.6760230:54:a2:74:02:34:9<br>me 1: 592 bytes on wire (4736<br>E 802.3 Ethernet<br>1cal-Link Control<br>a (570 bytes) | 9 Broadcast<br>bits), 592 bytes ( | ARP<br>captured ( | 4736 bits         | Activity                                                                                   | No Internet access<br>No Internet access<br>Enabled<br>1 day 01:23:01<br>1.0 Gbps<br>8 |
| 34 13.6760230:54:a2:74:02:34:9<br>me 1: 592 bytes on wire (4736<br>E 802.3 Ethernet<br>1cal-Link Control<br>a (570 bytes) | 9 Broadcast<br>bits), 592 bytes ( | ARP<br>captured ( | 601<br>4736 bits  | Activity                                                                                   | No Internet access<br>No Internet access<br>Enabled<br>1 day 01:23:01<br>1.0 Gbps<br>  |
| 34 13.6760230:54:a2:74:02:34:9<br>me 1: 592 bytes on wire (4736<br>E 802.3 Ethernet<br>1cal-Link Control<br>a (570 bytes) | 9 Broadcast<br>bits), 592 bytes ( | ARP<br>captured ( | 601<br>4736 bits  | Adivity                                                                                    | No Internet access<br>No Internet access<br>Enabled<br>1 day 01:23:01<br>1.0 Gbps      |

## اهحالصإو ءاطخألا فاشكتسا

- 1. لبك ،SFP لا تصحف ،لطعم ءانيم نوكي ةياغلا نإ.
- ردصم جوز نيوكتب ةلاحلا نم ققحتلا ءاجرلاف ،لبكلا / SFP عم ةلكشملا نكت مل اذإ .2 فلتخم ةهجوو.
- .رخآ زاهج وأ رخآ FI عم رمألاا نم ققحتلا ىجريف ،ةمئاق لازت ال ةلكشملا تناك اذإ .3

ةمجرتاا مذه لوح

تمجرت Cisco تايان تايانق تال نم قعومجم مادختساب دنتسمل اذه Cisco تمجرت ملاعل العامي عيمج يف نيم دختسمل لمعد يوتحم ميدقت لقيرشبل و امك ققيقد نوكت نل قيل قمجرت لضفاً نأ قظعالم يجرُي .قصاخل امهتغلب Cisco ياخت .فرتحم مجرتم اممدقي يتل القيفارت عال قمجرت اعم ل احل اوه يل إ أم اد عوجرل اب يصوُتو تامجرت الاذة ققد نع اهتي لوئسم Systems الما يا إ أم الا عنه يل الان الانتيام الال الانتيال الانت الما